## Adempimenti Tutor PCTO Istruzioni operative

La presente nota vuole fornire ai Docenti Tutor interni dei PCTO alcune indicazioni operative per l'inserimento dei dati relativi all'attività svolta dagli alunni sulla piattaforma Argo, ovvero:

- Attribuzione Percorso e Struttura
- Attribuzione ore svolte
- Attribuzione giudizi

Per i primi due punti in elenco si farà uso del portale Argo Scuolanext, mentre i giudizi andranno inseriti utilizzando Nuovo Argo didUP.

## ATTRIBUZIONE PERCORSO E STRUTTURA

Effettuato l'accesso a Scuolanext con le proprie credenziali, dal menù a sinistra si seleziona Alternanza scuola lavoro, cliccando poi sull'icona in alto a sinistra, come indicato dalla freccia nella figura a fianco.

Si aprirà una finestra dalla quale scegliere l'indirizzo e la classe sulla quale operare. Si seleziona la classe dall'elenco in alto e si conferma la scelta cliccando in basso a destra, come illustrato nella figura in basso.

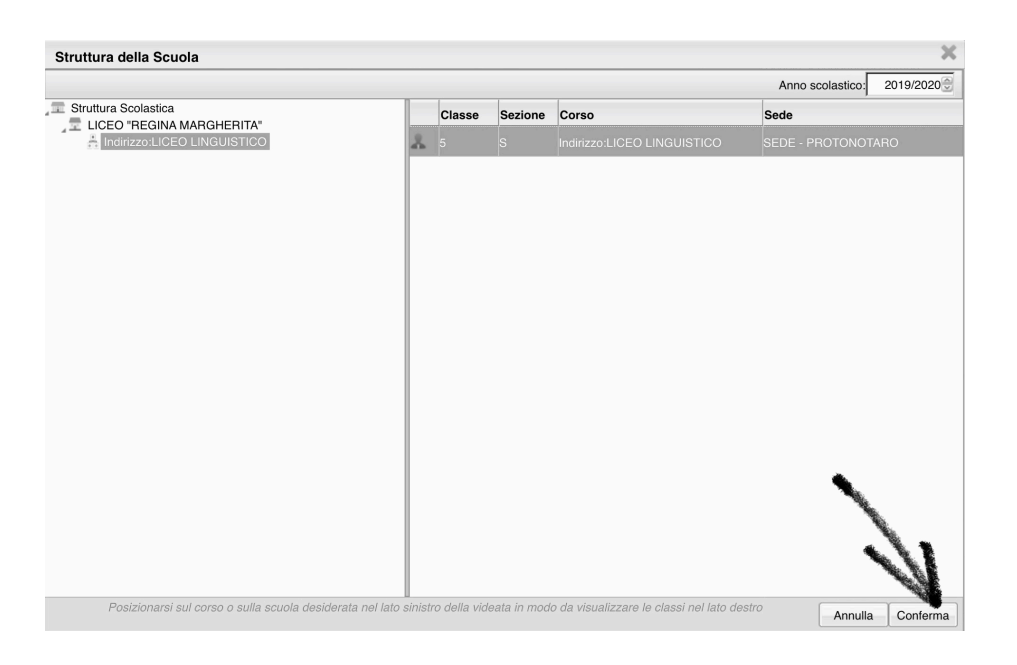

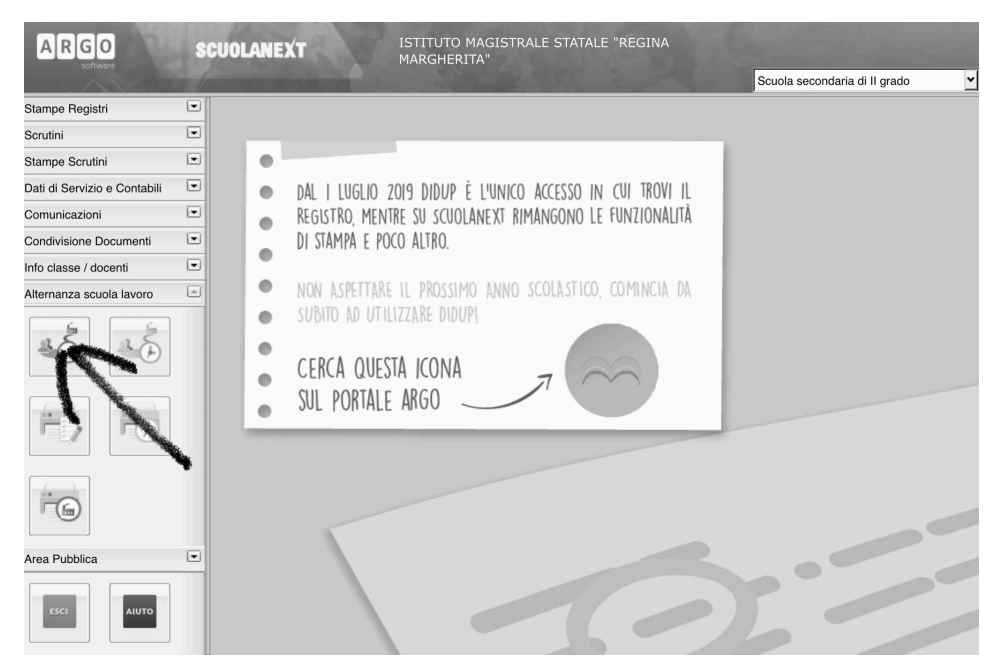

A questo punto la schermata (in basso) propone a sinistra l'elenco alfabetico degli alunni (qui e in tutte le immagini successive cancellato per motivi di privacy). **Per poter procedere con l'attribuzione del percorso e della struttura è necessario che sia selezionato un alunno.** Se percorso e struttura sono comuni a tutti gli alunni della classe si suggerisce di seguire l'ordine dell'elenco, diversamente si potrà selezionare dall'elenco l'alunno cui attribuire un eventuale percorso specifico.

Nella parte destra della stessa schermata sono presenti due elenchi, ovvero quello dei percorsi (a sinistra) e quello delle strutture (a destra). Si cercano guindi scorrendo

Attribuzioni Percorsi e Strutture agli Alunni questi elenchi il percorso e la relativa struttura, CHIUDI selezionandoli con un click. Struttura Scolastica Solamente quando saranno Percorso/Struttura 🚍 LICEO "REGINA MARGHERITA" E Percorso: CITTADINANZA E COSTITUZIONE stati entrambi selezionati Indirizzo:LICEO LINGUISTICO 5S SEDE - PROTONOTARO sarà possibile procedere con Struttura: LICEO REGINA MARGHERITA PALERMO P/TTA S.S. SALVATORE 1 PALERMO □ Percorso: ORIENTAMENTO IN USCITA l'attribuzione degli stessi agli Struttura: UNIVERSITA' DEGLI STUDI DI PALERMO PIAZZA MARINA PALERMO alunni, attraverso l'icona con Percorso: PERCORSO PER LE COMPETENZE TRASVERSALI E PER L'ORIENTAMENTO la freccia rivolta verso l'alto che compare a sinistra nella Struttura: LICEO REGINA MARGHERITA PALERMO P/TTA S.S. SALVATORE 1 PALERMO barra sopra gli elenchi, indicata nella schermata a Il pannello superiore contiene il percorcoso e la struttura assegnata all'alunno selezionato, quelli sottostante, + fianco. percorsi e le strutture che si vogliono assegnare Importante: una volta Codice Descrizione Tipologia Codice Descrizione Durata GRANI, ULIU selezionati, percorso e PALERMO E FARINE struttura rimangono tali, per **INTERNATIONAL INNER WHEEL - DISTRETTO** CITTADINA... Scuola/Lavoro Annuale cui per attribuirli ad un altro 211 62 VIAMAQUEDA 81 alunno basterà selezionarlo CITTADINA... Alternanza 113 Annuale dall'elenco e cliccare Scuola/Lavoro COSTITUZ... nuovamente sull'icona con la O REGINA MARGHERITA PALERMO COME freccia rivolta verso l'alto. AFFRONT... L'operazione sarà ripetuta per I TEST Alternanza D'ACCESSO 114 Annuale tutti i percorsi e per tutti gli Scuola/Lavoro NEWDEAL INSTITUT - simulazione **RUE PAUL CAMELLE 2** alunni, in funzione dell'attività test 80 d'accesso FRANCIA progettata. CONCERTI Alternanza

## ATTRIBUZIONE ORE SVOLTE

Per attribuire a ciascun alunno le ore svolte all'interno di ogni percorso è necessario chiudere la schermata precedente (non è necessario salvare, i percorsi e le strutture inseriti rimangono tali) e ritornare alla pagina iniziale di Scuolanext, dalla quale, sempre da Alternanza scuola lavoro, cliccheremo questa volta l'icona in alto a destra (Gestione Percorsi Alunni).

Fatto questo vedremo la schermata in basso, con a destra un elenco scorrevole contenente i nominativi dei singoli alunni (qui indicato dalla freccia) ed i percorsi/strutture attribuiti a ciascuno di essi.

| Gestione Percorsi Alunni                                                                                                    |                                                                                          |             |           |              |                 | ×           |
|----------------------------------------------------------------------------------------------------|------------------------------------------------------------------------------------------|-------------|-----------|--------------|-----------------|-------------|
| CHIUDI ORE SVOLTE IN AULA: doppio click sul percorso<br>ORE SVOLTE PRESSO LA STRUTTURA: doppio click sulla singola struttura |                                                                                          |             |           |              | Anno scolastico | 2019/2020 🚭 |
| Struttura Scolastica<br>LICEO "REGINA MARGHERITA"<br>Indirizzo:LICEO LINGUISTICO<br>5S SEDE - PROTONOTARO                    | Percorso/Struttura                                                                       | Data Inizio | Data Fine | Ore a Scuola | Ore Struttura   | Ore Tot.    |
|                                                                                                    | Percorso:<br>CITTADINANZA E<br>COSTITUZIONE                                              |             |           |              |                 |             |
|                                                                                                    | Struttura:<br>LICEO REGINA<br>MARGHERITA<br>PALERMO P/TTA<br>S.S. SALVATORE 1<br>PALERMO |             |           |              |                 |             |
|                                                                                                    | Percorso:<br>ORIENTAMENTO IN<br>USCITA                                                   |             |           |              |                 |             |
|                                                                                                    | Struttura:<br>UNIVERSITA'                                                                |             |           |              |                 |             |

Per procedere all'inserimento delle ore svolte si clicca due volte sulla struttura (inserendo data di inizio/fine e ore **previste** da progetto) e successivamente si clicca sulla casella relativa alle ore svolte, differenziando tra scuola e struttura. Ciò fatto il sistema indicherà il totale delle ore svolte da ciascun alunno nella stessa riga del suo nome (Ore Tot.). Una volta caricate le ore dei singoli percorsi è sempre utile verificare che il totale sia corretto.

Si ricorda che nella pagina iniziale di Scuolanext, cliccando sull'icona Aiuto in basso a sinistra, è disponibile una guida operativa in pdf.

## ATTRIBUZIONE DEI GIUDIZI

L'attribuzione dei giudizi si effettua dal portale Nuovo didUP. Una volta effettuato l'accesso, dal menù a sinistra si seleziona la voce Scrutini e successivamente Giudizi. Si potrà quindi selezionare la classe interessata come mostra la schermata in basso.

| Menù                | × | Anno Scolastico: 2019/2020                        |
|---------------------|---|---------------------------------------------------|
| 🔄 Registro          |   | Scelta Classe                                     |
| 🔅 Scrutini          | • | STRUTTURA SCOLASTICA                              |
| 🔡 Caricamento voti  |   | LICEO "REGINA MARGHERITA"                         |
| 🔁 Ripresa scrutinio |   | Indirizzo:LICEO DELLE SCIENZE UMANE Econ./Sociale |
| 🕑 Giudizi           |   | 🕒 3R - SEDE - CENTRALE                            |
| 🗇 Didattica         | ► | 4R - SEDE - CENTRALE                              |
| 🖻 Bacheca           | • | 🕒 5R - SEDE - CENTRALE                            |
| 🕖 Orario            |   | Indirizzo:LICEO LINGUISTICO                       |
| 💥 Strumenti         | • | 55 - SEDE - PROTONOTARO                           |
| 🖄 Accedi a bSmart   |   | 3V - SEDE - PROTONOTARO                           |
|                     |   |                                                   |

Selezionata la classe la schermata successiva mostra l'opzione Alternanza scuola lavoro, che va selezionata (in basso).

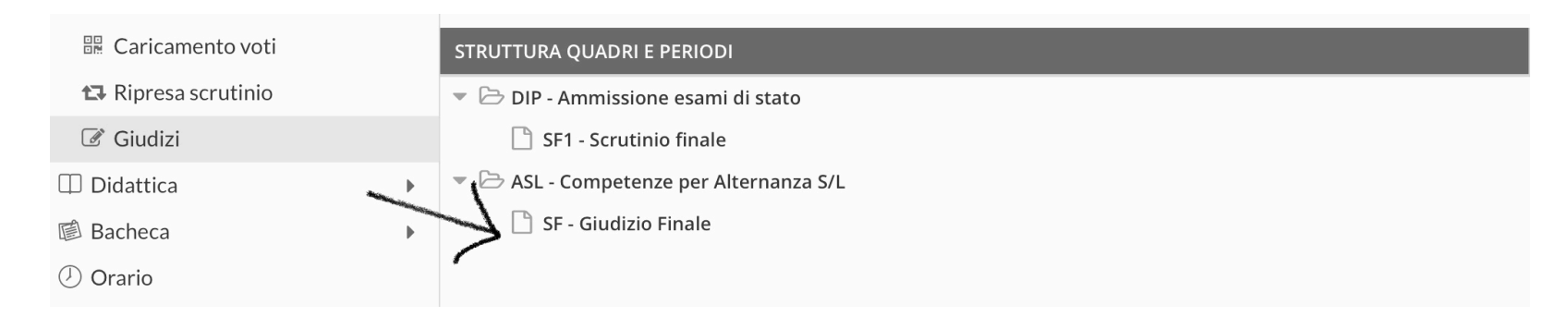

A questo punto la schermata propone l'elenco degli alunni ed un casellario relativo alle varie Competenze attribuibili a ciascun alunno.

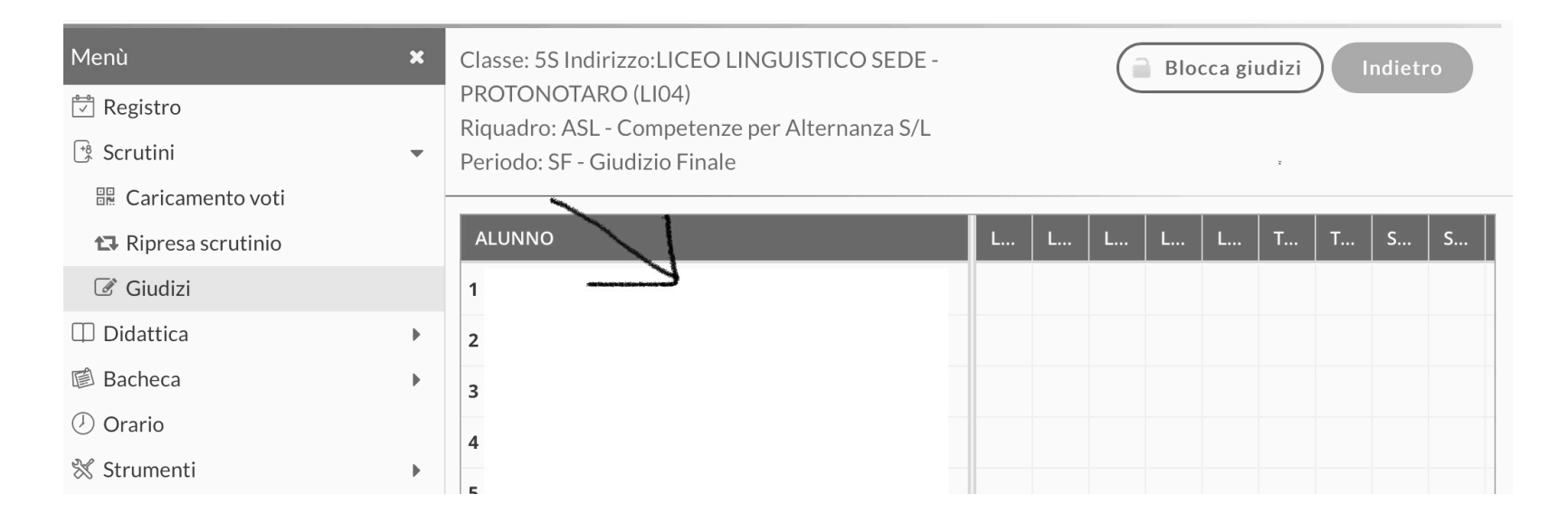

Si clicca sul'alunno (freccia nell'immagine sopra) e si passa alla schermata che permette di gestire i giudizi (pagina seguente).

**Importante**: l'attribuzione del giudizio è vincolata alla individuazione delle competenze che il Tutor ritiene, in funzione del progetto, pertinenti ed adeguate a descrivere (vengono infatti definite descrittori) il tipo di attività svolta nel quadro del percorso didattico complessivo dell'alunno.

Pertanto è opportuno che il Tutor prenda visione dell'intero elenco dei descrittori dal menù a tendina (Quadro) illustrato nella pagina seguente, individuando quelli più adeguati, in numero congruo (quattro o cinque).

Ne deriva che per i percorsi comuni a tutta la classe saranno comuni anche i descrittori, mentre per percorsi specifici di singoli alunni o gruppi anche i descrittori dovranno essere individuati specificatamente.

Nel caso in cui si intende modificare uno o più descrittori già assegnati, o che si intenda eliminarne uno o più, si procede sempre dal menù di cui alla pagina seguente, cliccando Svuota, avendo cura di selezionare prima dal menù a tendina il descrittore che si intende eliminare.

Selezionato il descrittore dal menù a tendina è necessario attribuire il livello raggiunto dell'alunno per quella determinata competenza. L'operazione si effettua dalla medesima schermata, attivando il menù a tendina sotto la dicitura FRASE, come in figura alla pagina seguente.

Individuati il descrittore ed il livello è necessario cliccare su Salva, in alto a destra, prima di tornare indietro all'elenco degli alunni.

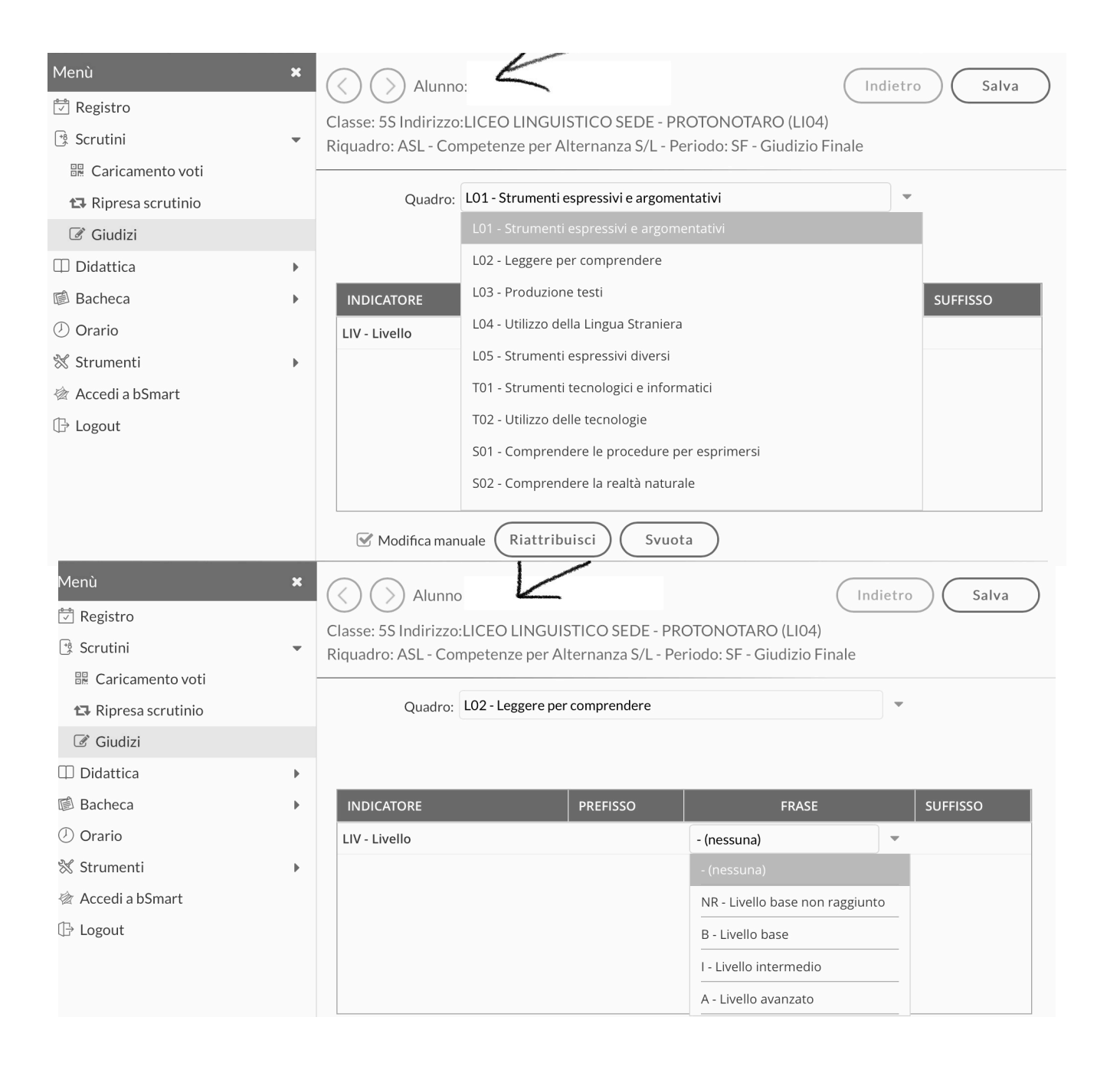